## HOW TO LOGIN TO WEBADVISOR

## 1. Find Your User Name and Password:

Navigate to www.tccd.edu and click WebAdvisor (scroll to bottom of homepage)

| RESOURCES  | CONTACT US   |
|------------|--------------|
| myTCC      | askTCC       |
| WebAdvisor | Directory    |
| Libraries  | Blogs        |
| Calendar   | Donate       |
| Alumni     | Social Media |

## Click WebAdvisor Main Menu

### Having problems with your password? Click <u>here</u> to reset

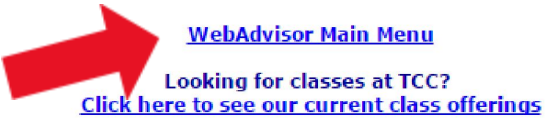

Weekend College

Degrees and Certificates Offered at TCC

Undergraduate Course Descriptions Continuing Education Course Descriptions

Access to Course/Faculty Information (HB2504)

# 2. What's My User Name?:

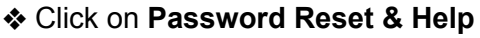

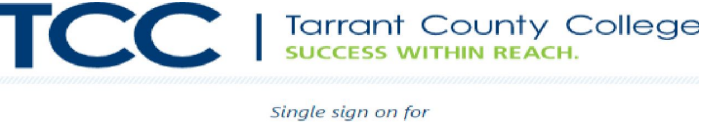

## **myTCC** Blackboard · Gmail · WebAdvisor

| Username              |  |
|-----------------------|--|
| Password              |  |
| Login                 |  |
| Password Reset & Help |  |

## Click on What's my user name?

♦ Enter Last Name, full Social Security Number OR TCC Colleague ID, and click **Submit**. ○ If you did not include your SSN on your application, you'll need to enter your TCC Colleague ID, not your SSN

#### The following links may display confidential information

#### Your initial default password is the last six (6) digits of your SSN.

| User Account                                                                                                    |
|----------------------------------------------------------------------------------------------------|
| What's my user name?                                                                                                    |
| What's my password hint?                                                                                                    |
| Change my current or temporary password                                                                                           |
| Change password (I do NOT know my password)                                                                                       |
| I want to change my security guestions                                                                                            |
|                                                                                                    |
| 24/7 Technical Support - Phone                                                                                                    |
| For technical support that is available 24 hours a day / 7 days a week, please call: (817) 515-6411                               |
| 24/7 Technical Support - Chat                                                                                                    |
| In order to retrieve your User Name you must fill in your last name and one of the two additional identifying number<br>Last Name |
| SSN                                                                                                    |
| Colleague ID                                                                                                    |
| SUBMIT                                                                                                    |
| 24/7 Technical Support - Phone                                                                                                    |
| For technical support that is available 24 hours a day / 7 days a week, please call: (817) 515-6411                               |
| 24/7 Technical Support - Chat                                                                                                    |

## • Write down User Name - MY USER NAME:

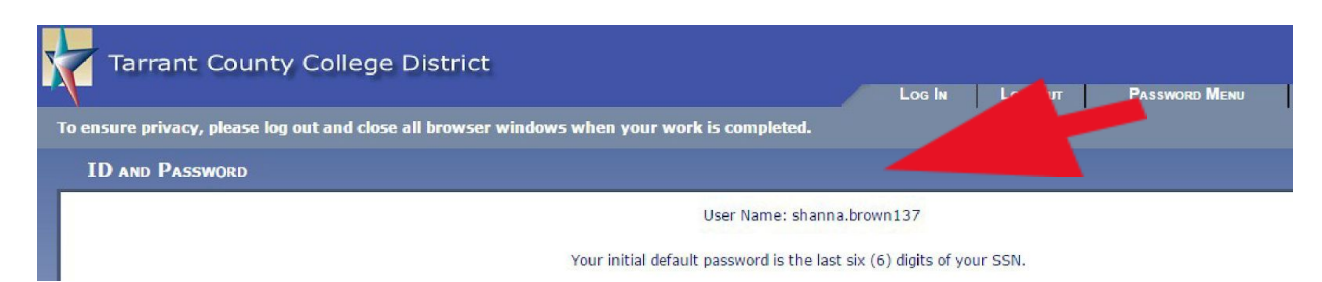

## 3. Log in using your Default Password:

Click on Log In tab at top of page.

Enter your assigned User Name; Initial default password is the last 6 digits of SSN or last 6 of TCC Colleague ID and click Submit.

## 4. Set up Password Security Questions

## 5. Create your new Password

♦ After setting up password security questions, you must create your new password (at least 12 characters) and enter a password hint.

Congratulations! You have created your login for WebAdvisor. Keep this info handy as you will use it often at TCC! Once you've set up WebAdvisor, you can easily check your TCC email account. This is where ALL TCC communication will be sent, not to your personal gmail, yahoo, or other email accounts. Your myTCC email is where Financial Aid and other campus offices are sending your student info – so check it often!